## Pasos a seguir para cambiar su contraseña de ParentCONNECTxp

Cuando comience su cuenta le serán asignados una identificación de usuario (ID) y una contraseña. Cuando usted entre en el sistema ParentCONNECTxp, favor de remplazar la contraseña que le asignó la escuela con otra que se pueda memorizar y guardar.

- Oprima la tecla de <u>Settings</u> que se encuentra en la esquina derecha de la pantalla de ParentCONNECTxp.
- En la sección identificada como <u>Change Password</u>, en la parte de <u>Settings</u>, ingrese su nueva contraseña en ambas partes, <u>New Password</u> y <u>Confirm</u> <u>Password</u>. Ambos espacios deben de contener la misma contraseña (código secreto). Dicha contraseña se verá como una seria de puntos en la pantalla.

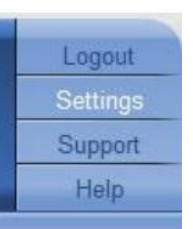

 Oprima el botón <u>Submit</u>. En caso de que la contraseña de <u>New Password</u> no sea la misma de <u>Confirm Password</u>, aparecerá un aviso en la pantalla, en la parte de arriba de <u>Change</u> <u>Password</u>.

| New Password:     | ••••• |        |
|-------------------|-------|--------|
| Confirm Password: |       | Submit |

Usted será responsable de la seguridad de su contraseña en ParentCONNECTxp. Las personas que tienen acceso a su nombre de usuario y contraseña podrán tener acceso a la información de su hijo en ParentCONNECTxp.

En caso de que se le olvide su contrasena:

- Seleccione "Forgot my password" en la pantalla de entrada, o comuníquese al 262-8568 o envíe un correo electrónico a parentconnect@rcsdk12.org.
- Permitir de 2 a 3 días laborables escolares para que se le remplace la contraseña.
- Se le enviará una nueva contraseña del sistema al correo electrónico que está en su cuenta.
- Entre a ParentCONNECTxp con su nueva contraseña y luego cambie la contraseña.

En la pantalla de <u>Settings</u>, puede optar por recibir notificaciones automáticas enviadas por correo electrónico (email) si el maestro marca que su hijo no ha entregado una asignación (tarea) o si su hijo ha estado ausente o ha llegado tarde.

Mire a la sección de direcciones electrónicas en el medio de la pantalla. En el espacio de <u>Primary</u> <u>Email</u>, ingrese la dirección de correo (dirección email) en la que usted desea recibir las notificaciones antes mencionadas. Otra dirección electrónica puede ser incluida en el espacio de <u>Secondary Email</u>.

Oprima el encasillado de la izquierda de <u>Email Alert Options</u> para recibir notificaciones enviadas por correo electrónico (email) de la asistencia, las tardanzas y/o de las asignaciones no entregadas de su hijo. Puede escoger cualquier combinación de las opciones o decidir no recibir notificaciones electrónicas. Después de haber escogido, oprima el botón de <u>Submit</u>.

Utilice el botón <u>"Back"</u> para salir de la pantalla de <u>Settings</u> y regresar a la pantalla principal de ParentCONNECTxp.